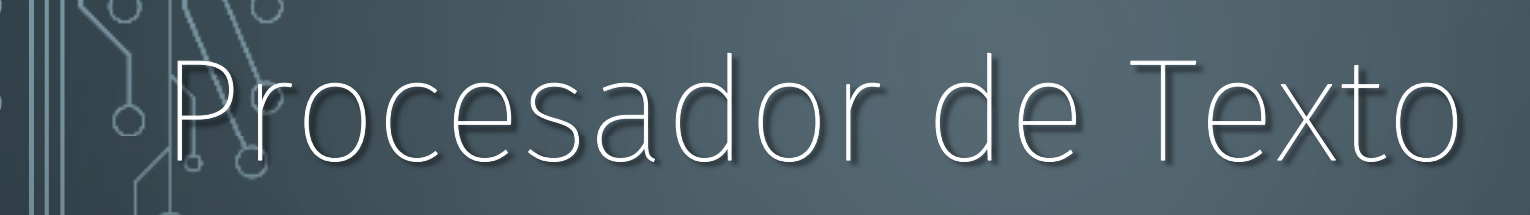

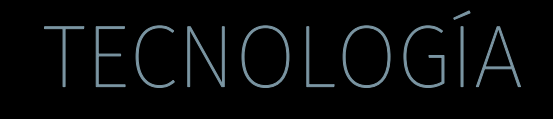

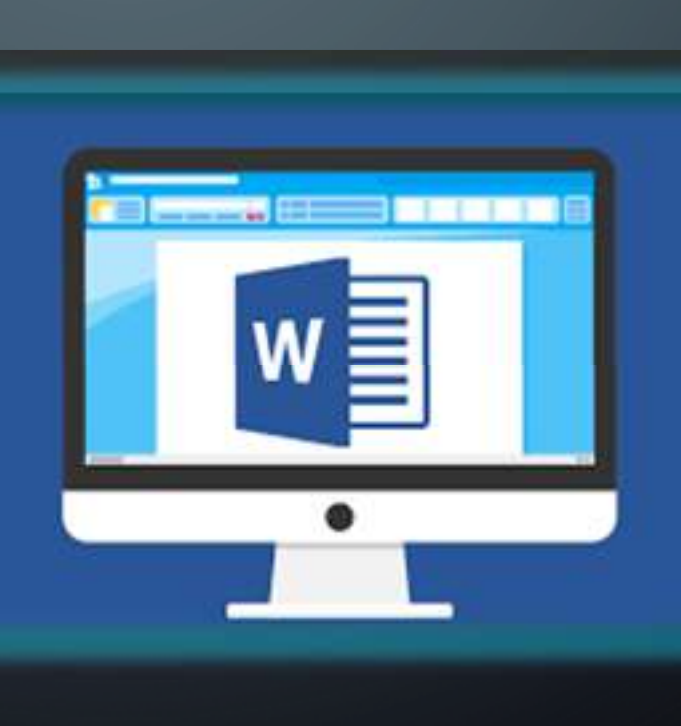

## UNIDAD 1

- •Usar procesador de texto para crear, editar y guardar información.
- Habilidad : poder crear textos utilizando procesador de texto y aprender a utilizar aplicaciones.

### PROCESADOR DE TEXTO: MICROSOFT WORD

- Word es una aplicación de Microsoft Office que esta presente en distinto dispositivos tecnológicos como computadores, Tablet , celulares, nos permite crear diferente tipos de archivos escritos como por ejemplo las evaluaciones o guías que se realizan, comunicaciones, entre otros documentos.
- Analizaremos un poco esta aplicación para que podamos crear un documento o archivo de Word.
- Para esto buscaremos en el escritorio del computador (el escritorio del computador es lo primero que vemos en la pantalla una vez que ya ha encendido) y buscaremos este logo

Word

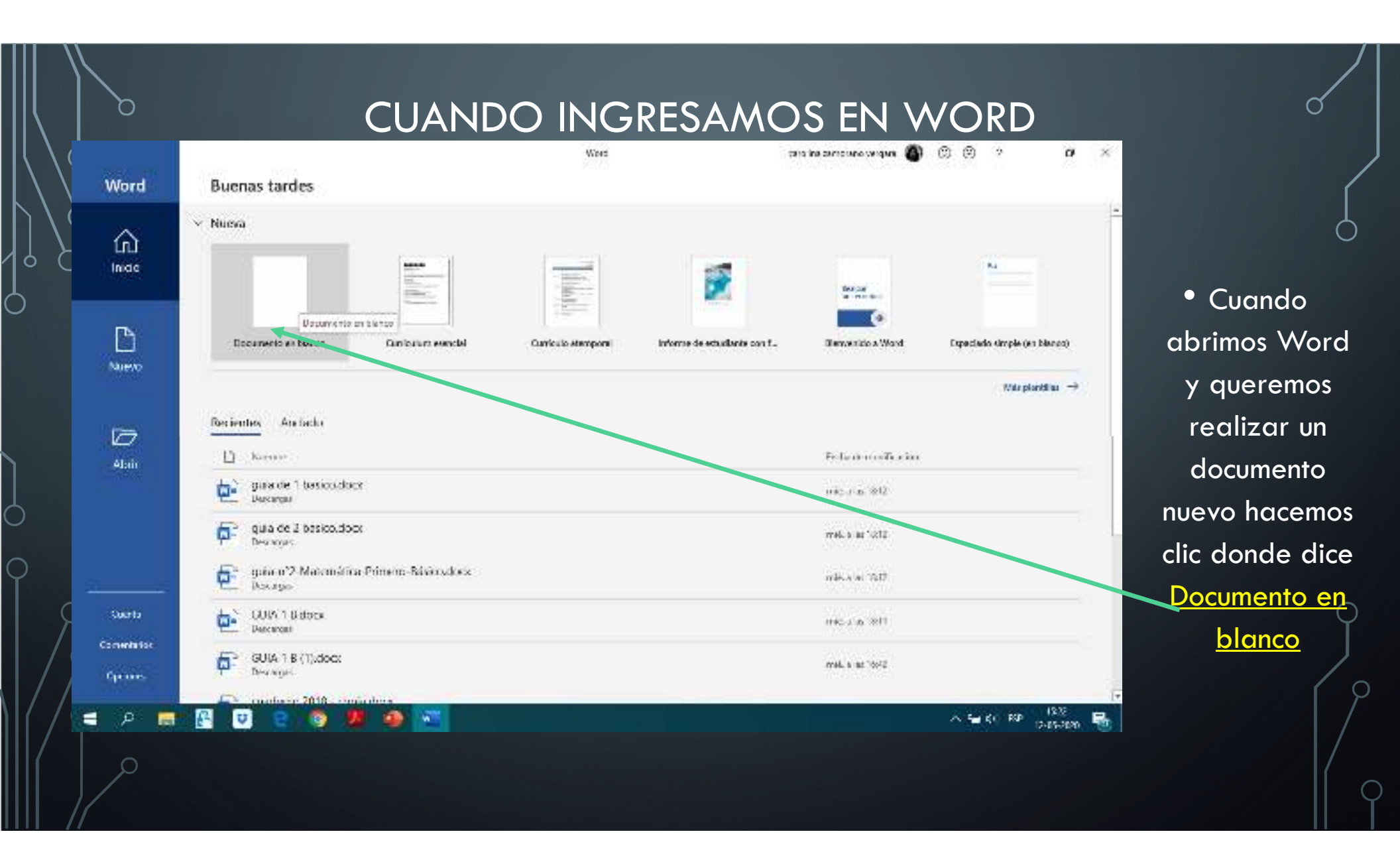

# Bueno ahora ya estamos en la página donde trabajaremos

|                                                               |                                                    |                                 | Docur                                                | www Mond                             |                                           | carol na samoanna eergana 🐴 💷 | • •                                                   |
|---------------------------------------------------------------|----------------------------------------------------|---------------------------------|------------------------------------------------------|--------------------------------------|-------------------------------------------|-------------------------------|-------------------------------------------------------|
| Avtice line over                                              | n Noris Nanditis                                   | Prima in Composit               | er's Redor Vas                                       | Again Port FOF 9                     | gardeentand                               |                               | F_ Correction                                         |
| As Zena<br>Ega Zena<br>✓ Copies forwards<br>Nortago pa sz ⊂ C | Color Xico of 1.000<br>N. K. S. Con X. S.<br>Fages | κ δ' δα+ φ Ε+Ε<br>⊗+★+Δ+<br>Ξ== | $\begin{array}{llllllllllllllllllllllllllllllllllll$ | Aufrecita Aufrecita<br>Thana Estresa | AaBbC) AlBLCLE<br>Toolo Toolo 2<br>Dillas | Aab Annotat Annotat 🚆         | P Receiver<br>Schwerplean<br>D, Selecobrern<br>Coldan |
| •                                                             |                                                    |                                 |                                                      | (r) = (r) = (B) + (B+).              | to a the a star a star gen                | e e e mara e ma               |                                                       |
| -                                                             |                                                    |                                 |                                                      |                                      |                                           |                               |                                                       |
|                                                               |                                                    |                                 |                                                      |                                      |                                           |                               |                                                       |
|                                                               |                                                    |                                 |                                                      |                                      |                                           |                               |                                                       |
| Las fun                                                       | ciones que                                         |                                 |                                                      |                                      |                                           |                               |                                                       |
| utilizar                                                      | emos para                                          |                                 |                                                      |                                      |                                           |                               |                                                       |
| escribir                                                      | son estas                                          |                                 |                                                      |                                      |                                           |                               |                                                       |
|                                                               |                                                    |                                 |                                                      |                                      |                                           |                               |                                                       |
| - a                                                           |                                                    |                                 |                                                      |                                      |                                           |                               |                                                       |
| 3<br>Ngay Tagin Dawakan (                                     | I LASS WORLD IN LA                                 |                                 |                                                      |                                      |                                           | A 10 85 -                     | 1                                                     |
| - p 📑                                                         | 2 🛛 🗧 🌖                                            | ) 🧏 🙆 🐨                         |                                                      |                                      |                                           | × = 20                        | 129 1294<br>1215-1220 👫                               |

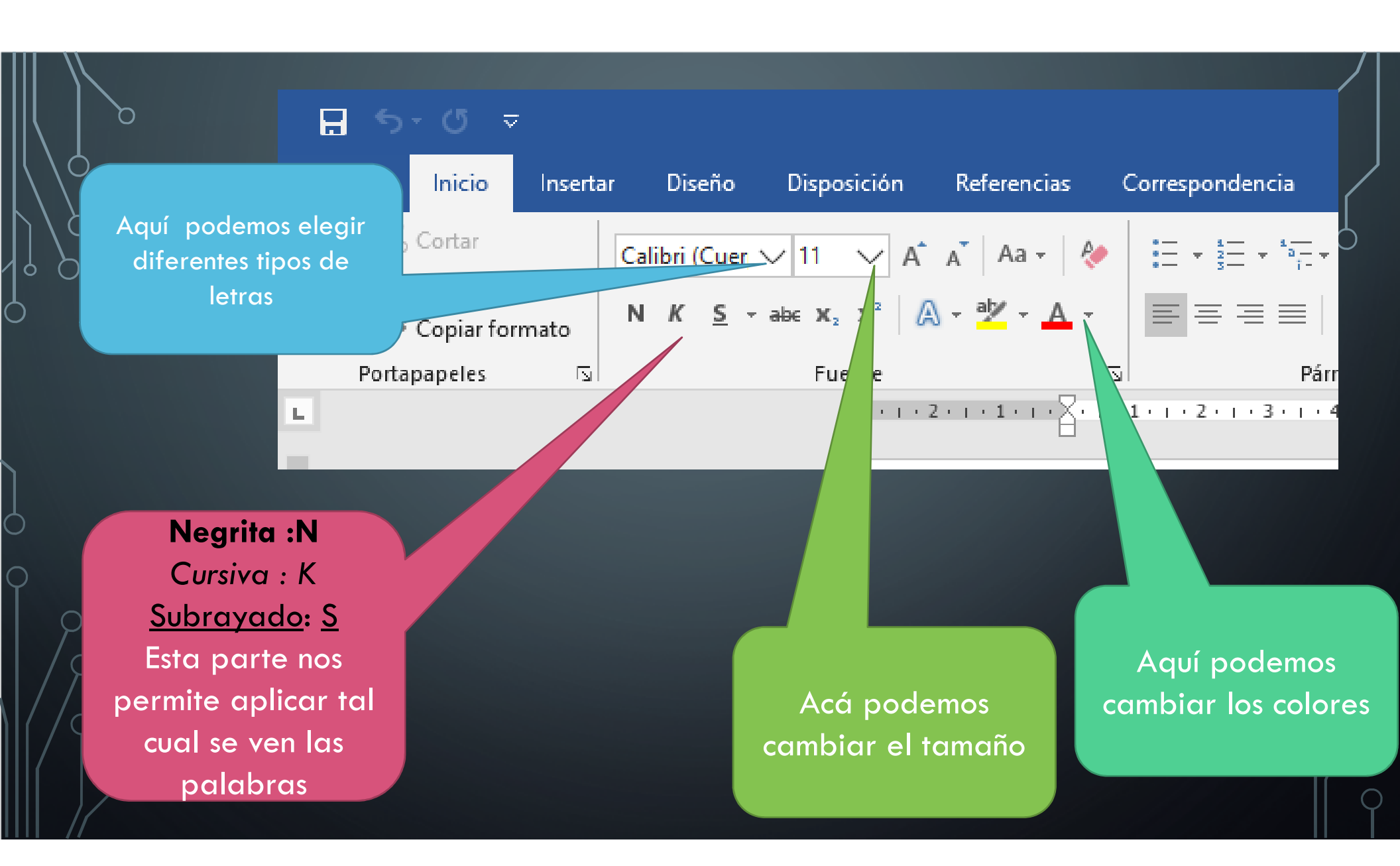

### CADA VEZ QUE NECESITAMOS CAMBIAR ALGO UNA LETRA, EL TAMAÑO, COLOR, HAY QUE SELECCIONAR :

| 3 th- 5 th                        |                                       |                                |                                      |          | at + AN et                          |                              | tan in the second second 🙆 🖉 | - a x                                 |
|-----------------------------------|---------------------------------------|--------------------------------|--------------------------------------|----------|-------------------------------------|------------------------------|------------------------------|---------------------------------------|
| tion Inde Ind                     | na Distis Trank                       | sh Selennder                   | Consciolada de Sector                | San 🖓    | yadı racistar Q.                    | Overferent event             |                              | S Corper:                             |
| N.Conse<br>discoper<br>N. Stroper | Genetari √ N = s<br>N = s = s = s = s | 6 € m- 4<br>Q + 7 + <u>A</u> - | 10 - ye - 10 - 10 - 20<br>10 (2 - 2) | 1. r<br> | Albborde Albborde<br>Roman Chemiste | NaDOCI Amboli<br>Unici Unici | AaB Anderes Anteres          | A deserve<br>Secondaria<br>Secondaria |
| hight                             | hnd hnd                               |                                | S. Freda                             |          |                                     | 64.6                         | x                            | FROM                                  |

Había una vez tres cerditos....

Para seleccionar utilizamos el mouse presionando el botón izquierdo sin soltar desde el comienzo todo lo escrito. Así podemos cambiar a diferentes

tipos de letras, tamaños, subrayar y cambiar su color. Sabemos que esta seleccionado cuando lo vemos así

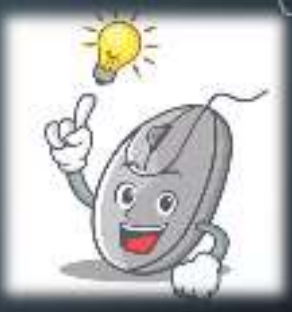

#### TALLER:

 Escoge un texto cortito puede ser de un cuento, y escríbelo en un documento de Word, aplica lo que hemos visto escribir, cambiar la letra, el color, su tamaño y no tengas miedo de equivocarte

> Cuando quieras borrar algo utiliza esta tecla

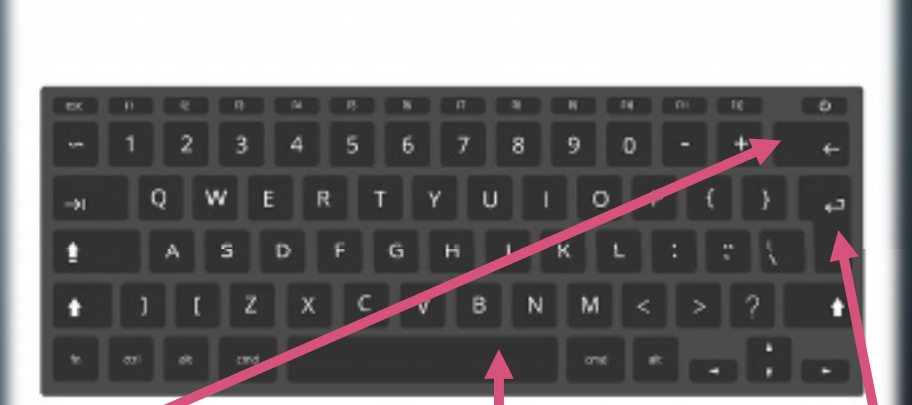

Para hacer los espacios entre palabras (barra espaciadora)

> Y si necesitas cambiarte de línea, (aunque el computador te cambia de línea automáticamente con la tecla de enter)

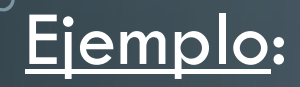

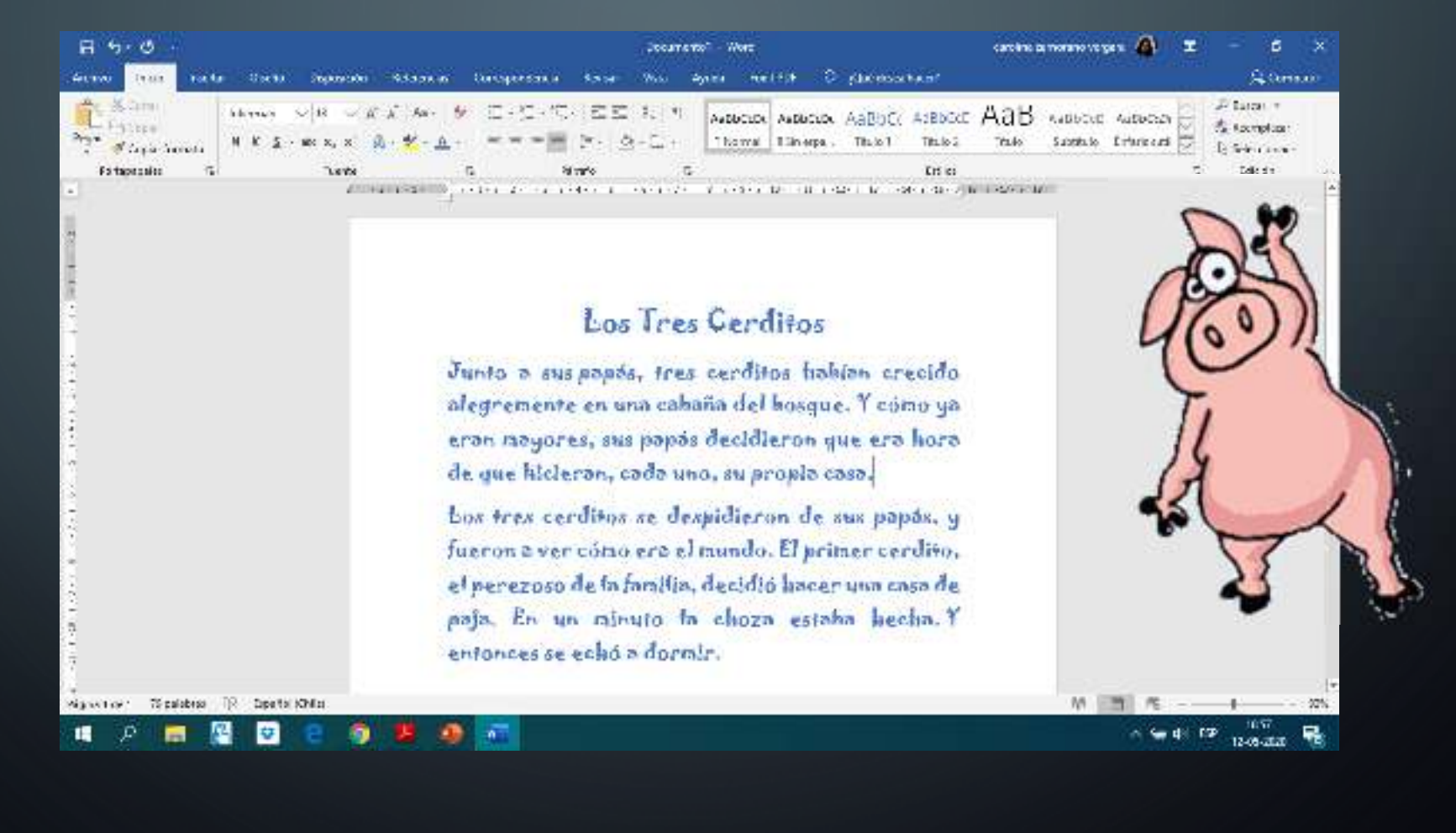

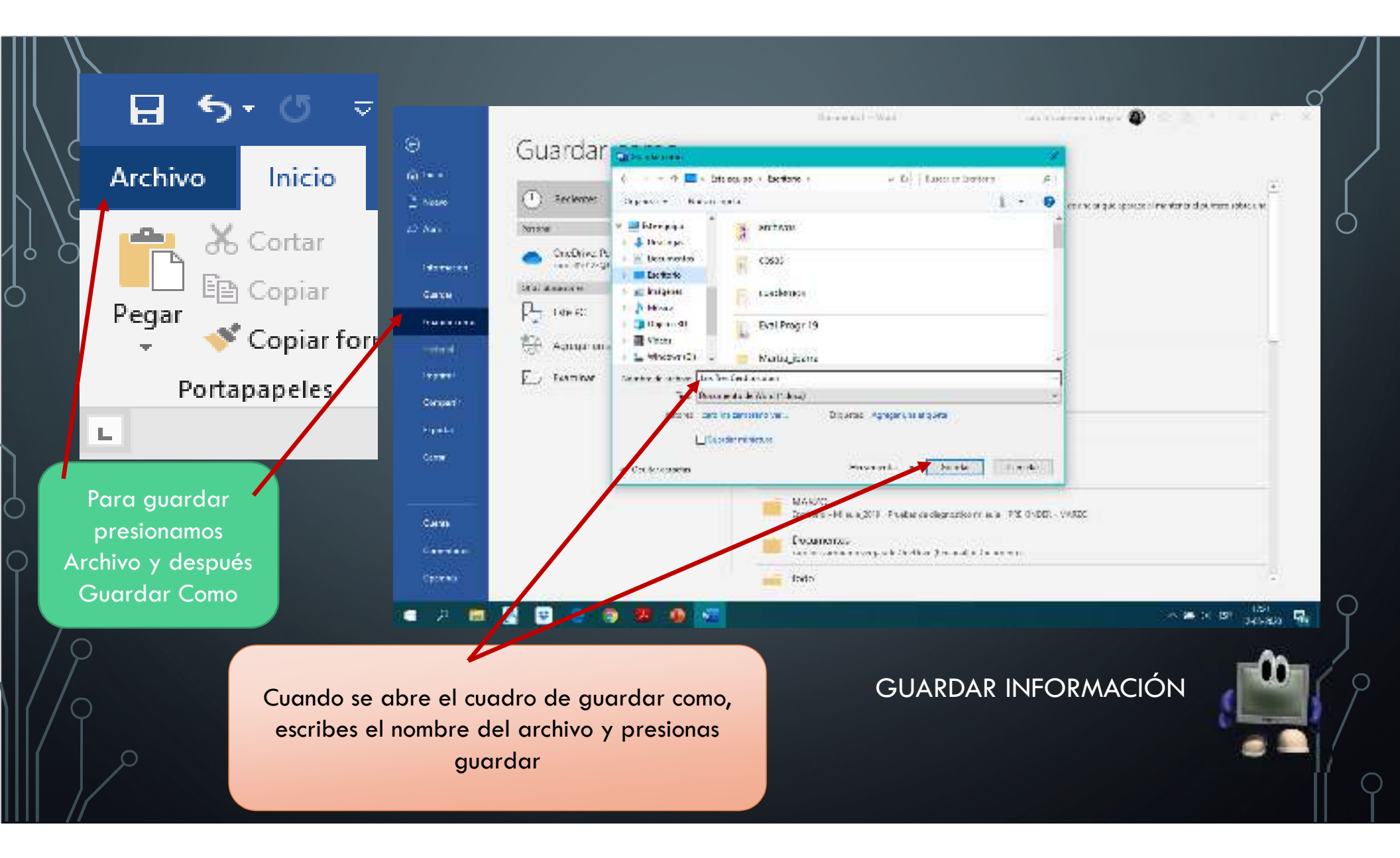

# CONSULTAS Y DUDAS:

2°A INGRIDJORQUERA@ISL.CL

2°B <u>CAROLINAZAMORANO@ISL.CL</u>

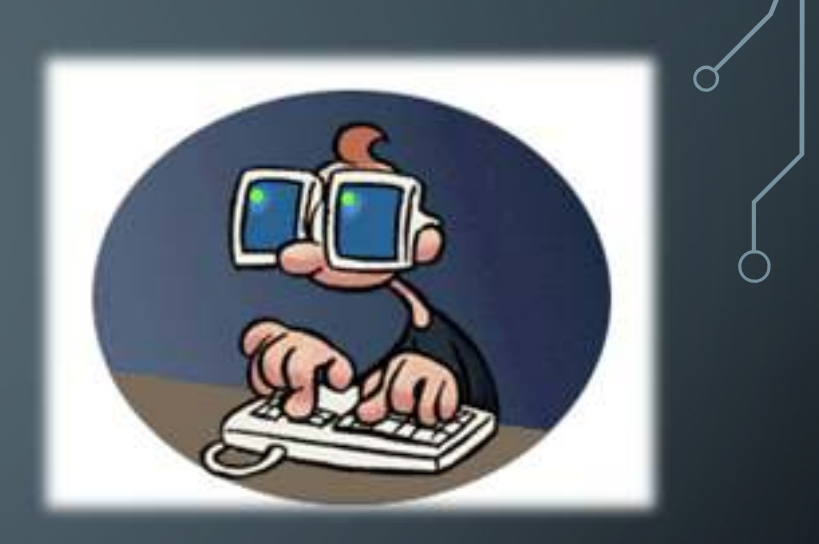